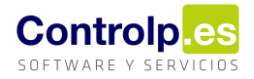

## Anulación o modificación asiento SILICIE manual

Gracias a estas versiones podremos anular o modificar cualquier asiento de libro de SILICIE, incluso de años anteriores. Lo que debemos hacer es ir al Gestor SILICIE de la aplicación y seleccionar el asiento que queremos modificar o anular, tras ello clicaremos dos veces sobre él y aparecerá la siguiente pantalla.

|                         |                                | Este apunte          | III ATENCION IIII<br>ya ha sido enviado al Silicie, la modificacion<br>γ creará otro con las modificaciones e | del mismo anulará el mismo<br>fectuadas |         |  |  |  |
|-------------------------|--------------------------------|----------------------|----------------------------------------------------------------------------------------------------|-----------------------------------------|---------|--|--|--|
| Nro.Asiento             | 115                            |                      |                                                                                                    |                                         |         |  |  |  |
| Régimen Fiscal          | IMP(                           | JESTO_DEVENGADO      | TIPO_PLENO                                                                                                    |                                         | •       |  |  |  |
| Tipo Movimiento         | [A08                           | 8] Salida interior   |                                                                                                    | *                                       |         |  |  |  |
| Tipo Justificante       | [J03] Albarán de Circulación 🔹 |                      |                                                                                                    |                                         |         |  |  |  |
| Num.Justificante        | 000001                         |                      |                                                                                                    |                                         |         |  |  |  |
| Cantidad                | -360                           | ,000                 | Grado Alcoholico 11,500                                                                                       | Cantidad Alcohol                        | -41,400 |  |  |  |
| Referencia Producto*    | 1                              | 10300                | Descripción Producto*                                                                                         | ACTIVITY IN THE OWNER                   | 1       |  |  |  |
| Código Unidad Fabricad  | ón*                            |                      | Descripción Unidad Fabricación*                                                                               |                                         |         |  |  |  |
| Unidad de medida*       | LTR                            | -                    |                                                                                                    |                                         |         |  |  |  |
| * Siempre que no impliq | je mo                          | vimiento en depósito | l)                                                                                                    |                                         |         |  |  |  |

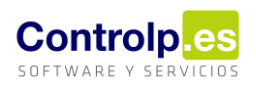

## Anulación

Al pulsar en 'Anular' (1), se nos abrirá una ventana solicitando la contraseña de seguridad: "GesBodegas2020.".

| Asiento Strie                              |                                                                                                    | _ <b>_</b> X                                                                                                    |
|--------------------------------------------|----------------------------------------------------------------------------------------------------|----------------------------------------------------------------------------------------------------|
|                                            |                                                                                                    |                                                                                                    |
| Es                                         | <b>III ATENCION iiii</b><br>te apunte ya ha sido enviado al Silicie, la modifica-<br>y creará otro con las modificacione | cion del mismo anulará el mismo<br>es efectuadas                                                                                                    |
| Nro.Asiento 115                            |                                                                                                    |                                                                                                    |
| Régimen Fiscal IMPUESTO_DE                 | R Anulacion                                                                                                    | ×                                                                                                    |
| Tipo Movimiento [A08] Salida in            | e Contraseña:                                                                                                    | Aceptar                                                                                                    |
| Tipo Justificante [J03] Albarán o          | le                                                                                                    | Cancelar                                                                                                    |
| Num.Justificante 000001                    | 1                                                                                                    |                                                                                                    |
| Cantidad -360,000                          | GesBodegas2020.                                                                                                    | cohol -41,400                                                                                                    |
| Referencia Producto* 10300                 | Description Producto                                                                                                    | and a supervised on the Local State Local State State Stat |
| Código Unidad Fabricación*                 | Descripción Unidad Fabricación*                                                                                          |                                                                                                    |
| Unidad de medida* LTR -                    | ]                                                                                                    |                                                                                                    |
| * Siempre que no implique movimiento en    | n depósito                                                                                                    |                                                                                                    |
| 01 - 2021 - EMPRESA (Usuario actual: 000 - | ADMIN)                                                                                                    |                                                                                                    |

Al darle a 'aceptar' nos saldrá una ventana informativa que nos preguntará si queremos continuar con la anulación del asiento.

| AsientoSilisie                                                                                                    | _ <b>_ X</b> |
|----------------------------------------------------------------------------------------------------|--------------|
| Anular Modificar                                                                                                    |              |
| <b>III ATENCION iiii</b><br>Este apunte ya ha sido enviado al Silicie, la modificacion del mismo anulará el mismo<br>y creará otro con las modificaciones efectuadas |              |
| Nro.Asiento 115                                                                                                    |              |
| Régimen Fiscal IMPUESTO_DEVENGADO_TIPO_PLENO                                                                                                    | •            |
| Tipo Movimiento [A08] Salida interior Envio al silicie ×                                                                                                    | •            |
| Tipo Justificante [J03] Albarán de Circulación                                                                                                    | •            |
| Num. Justificante 000001 Esta a punto de Anular 1 mensaje del silicie                                                                                                |              |
| Cantidad -360,000 idad Alcohol -41,400                                                                                                    |              |
| Referencia Producto* 10300                                                                                                    |              |
| Código Unidad Fabricación*                                                                                                    |              |
| Unidad de medida* LTR 🔻                                                                                                    |              |
| * Siempre que no implique movimiento en depósito                                                                                                    |              |
| 01 - 2021 - EMPRESA (Usuario actual: 000 - ADMIN)                                                                                                    |              |

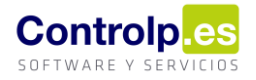

Cuando pulsemos en 'Sí' desaparecerá y volveremos a la ventana anterior, para salir de ella pulsaremos en la 'X'.

Si recargamos los datos, observaremos que se ha generado un asiento de anulación. El asiento de origen que en nuestro caso es el 115 ya no podrá ser modificado.

| G                                                                                 | Gestion de Silicie AEAT 🛛 🛪                                                                                                    |                    |                                                                                                    |                           |                                                          |         |                   |                 |            |     |  |  |
|-----------------------------------------------------------------------------------|----------------------------------------------------------------------------------------------------|--------------------|----------------------------------------------------------------------------------------------------|---------------------------|----------------------------------------------------------|---------|-------------------|-----------------|------------|-----|--|--|
| -                                                                                 |                                                                                                    |                    |                                                                                                    |                           |                                                          |         |                   |                 |            |     |  |  |
| An                                                                                | Arrastre una col Recargar datos                                                                                                    |                    |                                                                                                    |                           |                                                          |         |                   |                 |            |     |  |  |
| Cae Estableci producido Recarga los datos con los nuevos movimientos que se hayan |                                                                                                    |                    |                                                                                                    | Fecha Registro Contable 🔺 | <ul> <li>Num. Referencia Interno Tipo Asiento</li> </ul> |         | Tipo Movimiento   | Cantidad        | Unidad Med |     |  |  |
| ۴                                                                                 | RBC                                                                                                    | 8 <b>0</b> 0 10300 | 8 <b>8</b> C                                                                                                    |                           | =                                                        | =       | =                 | 8BC             | =          | RBC |  |  |
|                                                                                   | <ul> <li>EDUCATION -</li> </ul>                                                                                                    | 10300              | trademospheric territori, p                                                                                                    | <b>.</b>                  | 04/01/2021                                               | 115     | Alta_Asiento      | Salida interior | -360,000   | LTR |  |  |
|                                                                                   | · Children and Children and Chi | 10300              | BARANCE PROPERTY IN                                                                                                    | 6. C                      | 04/01/2021                                               | 3625    | Anulacion_Asiento | Salida interior | 360,000    | LTR |  |  |
|                                                                                   |                                                                                                    | 10300              | International Contractor Contractor Contract |                           | 08/01/2021                                               | 105     | Alta_Asiento      | Salida interior | -90,000    | LTR |  |  |
|                                                                                   |                                                                                                    | 40000              |                                                                                                    |                           | 00/04/0004                                               | 101     | all and a         | a blance        | 407 500    | 170 |  |  |
|                                                                                   |                                                                                                    |                    |                                                                                                    |                           |                                                          |         |                   |                 |            |     |  |  |
|                                                                                   |                                                                                                    |                    |                                                                                                    | Asiento                   | os Silicie                                               | ×       |                   |                 |            |     |  |  |
|                                                                                   |                                                                                                    |                    |                                                                                                    |                           |                                                          |         |                   |                 |            |     |  |  |
| <u></u> EI                                                                        |                                                                                                    |                    | El asiento está anulado y no se                                                                                                    | puede modificar           |                                                          |         |                   |                 |            |     |  |  |
|                                                                                   |                                                                                                    |                    |                                                                                                    |                           |                                                          | Aceptar |                   |                 |            |     |  |  |

## Modificación

Si lo que queremos es modificar un asiento, lo seleccionaremos, como en el caso anterior y pulsaremos dos veces sobre él. En esta ocasión podemos observar en la pantalla que aparece un formulario con los campos que son modificables. Debemos tener en cuenta que aquellos campos marcados con un asterisco sólo se efectuarán cuando no implique un movimiento en depósito.

|                          | Este apun                      | III ATENCION IIII<br>te ya ha sido enviado al Silicie, la modificacion o<br>y creará otro con las modificaciones efe | del mismo anulará el mismo<br>ictuadas                                                                          |   |  |  |  |
|--------------------------|--------------------------------|----------------------------------------------------------------------------------------------------|----------------------------------------------------------------------------------------------------|---|--|--|--|
| Nro.Asiento              | 1822                           |                                                                                                    |                                                                                                    |   |  |  |  |
| Régimen Fiscal           | IMPUESTO_DEVENGAD              | O_TIPO_PLENO                                                                                                    |                                                                                                    | - |  |  |  |
| Tipo Movimiento          | [A08] Salida interior          |                                                                                                    |                                                                                                    |   |  |  |  |
| Tipo Justificante        | [J03] Albarán de Circulación 🔹 |                                                                                                    |                                                                                                    |   |  |  |  |
| Num. Justificante        | 000275                         |                                                                                                    |                                                                                                    |   |  |  |  |
| Cantidad                 | -1,500                         | Grado Alcoholico 11,500                                                                                              | Cantidad Alcohol -0, 170                                                                                        |   |  |  |  |
| Referencia Producto*     | 10300                          | Descripción Producto*                                                                                                | LANKE BUT DISCOUT                                                                                               |   |  |  |  |
| Código Unidad Fabricació | in*                            | Descripción Unidad Fabricación*                                                                                      | a manager and a second second a second second second second second second second second second second second se |   |  |  |  |
| Unidad de medida*        | LTR +                          |                                                                                                    |                                                                                                    |   |  |  |  |
|                          |                                |                                                                                                    |                                                                                                    |   |  |  |  |

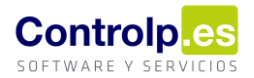

Cuando hayamos terminado de modificar aquellos datos que consideremos pulsaremos en 'Modificar' (2).

| Asiento See 2<br>Anular Modifi | car<br>S<br>M | odificar<br>nula el item en curso y | genera uno nuevo mo | odificado aciones efectu | mismo anuliară el mismo<br>Jadas |   | <u> </u> |  |  |
|--------------------------------|---------------|-------------------------------------|---------------------|--------------------------|----------------------------------|---|----------|--|--|
| Nro. Asiento                   | 182           | 22                                  |                     |                          |                                  |   |          |  |  |
| Régimen Fiscal                 | IMP           | UESTO_DEVENGADO_                    | TIPO_PLENO          |                          |                                  | • |          |  |  |
| Tipo Movimiento                | [A0           | 08] Salida interior                 |                     |                          |                                  | • |          |  |  |
| Tipo Justificante              | [30           | 3] Albarán de Circulaci             | śn                  |                          |                                  | • |          |  |  |
| Num. Justificante              | 000           | 0275                                |                     |                          | Cantidad Alcohol -0,150          |   |          |  |  |
| Cantidad                       | -1,500        |                                     | Grado Alcoholico    | 10,000                   |                                  |   |          |  |  |
| Referencia Producto*           |               | 10300                               | Descript            | ción Producto*           | WEATER TO HER OW A               | 1 |          |  |  |
| Código Unidad Fabricaci        | ón*           | 1                                   | Descripción Unida   | d Fabricación*           |                                  |   |          |  |  |
| Unidad de medida*              | LTR           | •                                   |                     |                          |                                  |   |          |  |  |
| * Siempre que no impliqu       | e m           | ovimiento en depósito               |                     |                          |                                  |   |          |  |  |
| 01 - 2021 - EMPRESA (Usuar     | io ad         | ctual: 000 - ADMIN)                 |                     |                          |                                  |   |          |  |  |

Como en el caso anterior, nos saldrá una ventana informativa que nos preguntará si deseamos continuar con la operación.

| Asiento Silicie                                                                                                    |                                                                                                    |  |  |  |  |  |  |  |  |  |  |
|----------------------------------------------------------------------------------------------------|----------------------------------------------------------------------------------------------------|--|--|--|--|--|--|--|--|--|--|
| Anular 😥 Modificar 🗱                                                                                                    |                                                                                                    |  |  |  |  |  |  |  |  |  |  |
| <b>!!! ATENCION iiii</b><br>Este apunte ya ha sido enviado al Silicie, la modificacion del mismo anulará el mismo<br>y creará otro con las modificaciones efectuadas |                                                                                                    |  |  |  |  |  |  |  |  |  |  |
| Nro.Asiento 1822                                                                                                    |                                                                                                    |  |  |  |  |  |  |  |  |  |  |
| Régimen Fiscal IMPUESTO_D                                                                                                    | EVENGADO_TIPO_PLENO                                                                                              |  |  |  |  |  |  |  |  |  |  |
| Tipo Movimiento [A08] Salida                                                                                                    | te Envio al silicie X                                                                                            |  |  |  |  |  |  |  |  |  |  |
| Tipo Justificante [J03] Albarán                                                                                                    | de 🗸 🗸                                                                                                    |  |  |  |  |  |  |  |  |  |  |
| Num. Justificante 000275                                                                                                    | Esta a punto de Modificar 1 mensaje del silicie, esto supondrá la<br>anulacion del mismo y el envio de uno nuevo |  |  |  |  |  |  |  |  |  |  |
| Cantidad -1,500                                                                                                    | ¿procedemos con la operación? I -0,170                                                                           |  |  |  |  |  |  |  |  |  |  |
| Referencia Producto* 10300                                                                                                    | Sí No 1,                                                                                                    |  |  |  |  |  |  |  |  |  |  |
| Código Unidad Fabricación*                                                                                                    |                                                                                                    |  |  |  |  |  |  |  |  |  |  |
| Unidad de medida* LTR                                                                                                    | -                                                                                                    |  |  |  |  |  |  |  |  |  |  |
| * Siempre que no implique movimiento                                                                                                    | en depósito                                                                                                    |  |  |  |  |  |  |  |  |  |  |
| 01 - 2021 - EMPRESA (Usuario actual: 000                                                                                                    | - ADMIN)                                                                                                    |  |  |  |  |  |  |  |  |  |  |

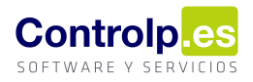

Al decirle que sí, saldremos de la ventana pulsando en la 'X'. Al volver al libro registro podremos observar que se han generado dos nuevos asientos.

|   | • NAME OF A DESCRIPTION         | 10300 | Reduction (Contraction of Con-          | 03/02/2021 | 1705 | Alta_Asiento      | Salida interior | -180,000 | LTR | 11,45 | -20,610 | Albar |
|---|---------------------------------|-------|-----------------------------------------|------------|------|-------------------|-----------------|----------|-----|-------|---------|-------|
| ۲ | • Editoria de la                | 10300 | Analyzing statement of the              | 09/02/2021 | 1822 | Alta_Asiento      | Salida interior | -1,500   | LTR | 11,50 | -0,170  | Albar |
|   | <ul> <li>Extension</li> </ul>   | 10300 | BARRANNERS REPORTS AND A                | 09/02/2021 | 1842 | Alta_Asiento      | Salida interior | -3,000   | LTR | 11,45 | -0,340  | Albar |
|   | <ul> <li>Experiments</li> </ul> | 10300 | Reads Provide and Party States of Long. | 09/02/2021 | 3626 | Anulacion_Asiento | Salida interior | 1,500    | LTR | 11,50 | 0,170   | Albar |
|   | · PARTY CONTRACTOR              | 10300 | Annelse water and the second second     | 09/02/2021 | 3627 | Alta_Asiento      | Salida interior | -1,500   | LTR | 10,00 | -0,150  | Albar |